Early Care & Education Workforce Registry

## - Hoja de Consejos -Carga Documentos de Empleador

## Además de permitir a

individuos subir

Administración del Programa

Carque archivos para los usuarios

Gestionar las publicaciones el tablón de empleos

documentos directamente a su perfil de Registro, la nueva utilidad de carga permite a los empleadores subir documentos en los perfiles de su personal. Una vez que el documento se ha subido, el personal del Registro revisará los documentos, verificará la información, e introducirá los datos verificados al

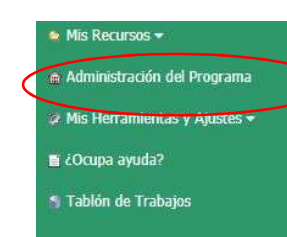

Reporte de Educacion y Capacitacion del individuo. Los administradores en el Registro pueden ver este informe bajo el link titulado, **Informe de Educación y Capacitacion del Personal** ubicado en **Administración del Programa**. Para los empleadores que participan en QRIS (Quality Counts California), los datos de educación y capacitación se calculan en puntajes de QRIS para cada personal con educación y entrenamiento que tiene documentos en nuestro sistema.

Para administrar los datos de personal y documentos de educación y entrenamiento subidos, los empresarios o sus administrativos designados deben tener Acceso Administrativo del empleador. Para obtener Acceso Administrativo, inicie su sesión en su perfil del Registro y haga clic en **Solicitud de Acceso Administrativo**.

NOTA: Asegúrese de leer y seguir cuidadosamente las instrucciones en pantalla para garantizar el procesamiento de su **Solicitud de Acceso Administrativo.** Para obtener más información sobre el Acceso Administrativo del empleador, haga clic en el enlace con su idioma: <u>inglés</u>, <u>español</u>, <u>chino</u>.

Primero, para asegurarse de que no se envíen documentos duplicados, haga clic en Administración de Programa, luego en **Informe de Educación y Capacitacion del Personal** para ver un resumen de los datos de educación y entrenamiento, o en **Confirmación del Personal** para ver los documentos de origen de los empleados.

Para cargar los documentos de sus empleados:

1. Inicie su sesión en el Registro @ www.caregistry.org

2. Haga clic en **Administración de Programa** en el menú de navegación a la mano izquierda

3. Haga clic en **Cargar Archivos Para Usuarios** (ver imagen)

a. Los empleadores administrando varios centros pueden hacer clic en Cargar Archivos Para Usuarios para tener acceso a la utilidad de Documentos de Participantes.

b. Los empleadores administrando pocos sitios verán la utilidad de **Documentos** de **Participantes** sin necesidad de desplazarse hacia abajo.

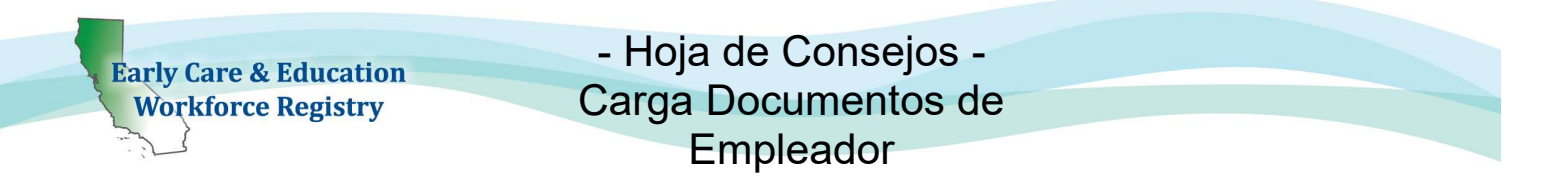

1. Para cargar un archivo, haga clic en **Nombre de Usuario** para ver una lista actual de empleados en orden alfabético y seleccione un empleado y **Tipo de Archivo**:

| Documentos del Participante                                                     |                                                                                                    |                           |            |                                                                                                    |
|---------------------------------------------------------------------------------|----------------------------------------------------------------------------------------------------|---------------------------|------------|----------------------------------------------------------------------------------------------------|
| Para mandar varios documentos para o<br>para que quiere cargar el archive, sele | usuarios múltiples, mande el archivo por correo electrónico a <u>CARegistry@ccala.net</u> . Sino, seleccio<br>ccione el tipo de archivo, entra una descripción y haga clic en Browse para seleccionar el archivo. | one el nombre del usuario |            |                                                                                                    |
| Documentos Cargados                                                             |                                                                                                    |                           |            |                                                                                                    |
| Document Name                                                                   |                                                                                                    | View Document             | Status     | Participant Documents                                                                                                    |
| 100000006_Permit_20180209_1.docx                                                |                                                                                                    | Ver                       | Verified   | To submit multiple documents for multiple users, email file to CARegistry@ccala.net. Otherwise,                                                                                                    |
| 100000006_Credential_20180320_1.d                                               | locx.                                                                                                    | Ver                       | Verified   | select the name of the user you wish to upload the file for, select the file type, enter the file                                                                                                    |
| 100000006_OfficialRegistrarTranscript                                           | _20190103_1.pdf                                                                                                    | Ver                       | Verified   | description and click browse to select the file.                                                                                                    |
| 100000006_ChildDevelopmentAssociateCredentialCDA_20191011_1.pdf                 |                                                                                                    | Ver                       | Unverifiel | Uploaded Documents                                                                                                    |
| Cargar un Documento Nuevo (El tamai                                             | ño máximo de archivo para subir es 5MB)                                                                                                    |                           |            | No Documents Uploaded                                                                                                    |
| Nombre de ususario                                                              | Elise Crane - Child Care Alliance of Los Angeles                                                                                                    |                           |            |                                                                                                    |
| Tipo de Archivo                                                                 |                                                                                                    |                           |            | Upload a New Document (maximum file upload size is 5MB)                                                                                                    |
| Seleccione Archivo                                                              | Choose File No file chosen                                                                                                    |                           |            | User Name: Nirmala Test - Nirmala Test School                                                                                                    |
|                                                                                 | (Máximo de figuras: 200)                                                                                                    |                           |            |                                                                                                    |
| Descripción del Archivo                                                         | Carear un Documento                                                                                                    |                           |            | File type: ✓   Academic Verification   Select file: CCL - License   Certificate                                                                                                    |
|                                                                                 |                                                                                                    |                           |            | File desc.: (Credential<br>Degree<br>Driver's License<br>ESD Approved Staff Qualifications Waiver<br>Higher Education Course Completion Summary (internal doc)<br>Institution of Higher Ed Course<br>Misc. |
|                                                                                 |                                                                                                    |                           |            | Official/Registrar Transcript                                                                                                    |
|                                                                                 |                                                                                                    |                           |            | Permit                                                                                                    |
|                                                                                 |                                                                                                    |                           |            | Proof of Administrator Documentation                                                                                                    |
|                                                                                 |                                                                                                    |                           |            | Resume                                                                                                    |
|                                                                                 |                                                                                                    |                           |            | Training                                                                                                    |
|                                                                                 |                                                                                                    |                           |            | I Unofficial Transcripts                                                                                                    |

- a. Si se selecciona el Permiso de desarrollo infantil de CA o la Credencial de enseñanza de CA, vera espacios adicionales:
  - i. Seleccione Permiso / Nombre de credencial
  - ii. Escriba el Número de documento ubicados en el permiso o credencial
  - iii. Ingrese la fecha de otorgamiento y la fecha de vencimiento

Nota: Para garantizar la verificación del permiso / credencial de su personal, asegúrese de ingresar esta información con precisión.

| ocumentos Cargados                   |                                                        |               |            |      |  |  |
|--------------------------------------|--------------------------------------------------------|---------------|------------|------|--|--|
| Document Name                        |                                                        | View Document | Status     | Edit |  |  |
| 00000006_Permit_20180209_1.docx      |                                                        | Ver           | Verified   |      |  |  |
| 0000006_Credential_20180320_1.dc     | DK                                                     | Ver           | Verified   |      |  |  |
| 00000006_OfficialRegistrarTranscript | 20190103_1.pdf                                         | Ver           | Verified   |      |  |  |
| 10000006_ChildDevelopmentAssociat    | CredenbalCDA_20191011_1.pdf                            | Ver           | Unverified |      |  |  |
| Document Number                      |                                                        |               |            |      |  |  |
| Document Number                      |                                                        |               |            |      |  |  |
| Expiration Date                      | <b>a</b>                                               |               |            |      |  |  |
| Seleccione Archivo                   | Choose File No file chosen<br>(Máximo de figuras: 200) |               |            |      |  |  |
| Descripción del Archivo              |                                                        |               |            |      |  |  |

Early Care & Education Workforce Registry

## - Hoja de Consejos -Carga Documentos de Empleador

5. Después, seleccione **Elegir Archivo** y se puede agregar una breve descripción del documento, como el tipo de permiso, la institución de educación superior que emita el expediente académico, etc. Esta información no es requerida para suber el documento.

6. Haga clic en **Cargar Documento**. **Document successfully uploaded** aparecerá y vera el documento bajo **Documento Cargado** con el estatus de No Verificado. El estado del documento cambiará a Verificado una vez que el personal del Registro complete el proceso de verificación. Por favor permita de 6 a 8 semanas para la verificación de los documentos de su personal. El documento cargado será visible por el empleado y bajo la **Confirmación del Personal** para ese empleado.

## ¿Necesita ayuda? Póngase en contacto con el Apoyo Tecnico del Registro

Si tiene alguna pregunta, comuníquese con el Registro por correo electrónico a caregistry@ccala.net, use las funciones de Soporte de Chat o en el sitio web, llame al (888) 922-4453 (operado de lunes a viernes de 8 a.m. a 5 p.m.) o busque en nuestra pagina de Apoyo Tecnico.